# NETWORKS"

## **Integrated Conference Bridge Nortel Networks**

**Tutorial** 

Standard Version 1.00 July 2004

# Nortel Networks Integrated Conference Bridge Overview

simultaneous conference calls. Nortel Networks Integrated Conference Bridge (ICB) allows users to schedule and administer multiple,

Set up and manage a conference on the ICB in one of the following ways:

- Use the Browser User Interface (BUI)
- Use the Microsoft® Outlook® User Interface
- Use the Telephone User Interface (TUI)

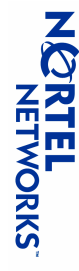

#### Browser User Interface (BUI) Accessing the BUI

- **1.** Open Microsoft Internet Explorer <sup>®</sup> or Netscape Navigator<sup>®</sup>.
- 2. Enter the URL of the BUI in the browser's address bar.
- 3. Click the LOGIN button.
- 4. Log in to ICB.
- If you are logging in to schedule a new conference or attend a conference, enter your ICB User Name and password.
- If you are logging in as chairperson for a conference, enter the chairperson access number, and conference from a telephone password if required. This is the same information that you would dial if you were accessing the
- 5. Click OK.

The Conference List window opens (see next slide).

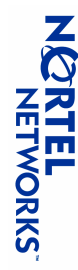

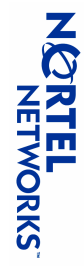

(Press Refresh to update the table)

| Conf                   | egrated<br>EPENCE<br>ridge                                                           |                                                                                                    |                                                                                                    |                                                                                                    | Patricia Mc<br>16 Feb. 2004                                                                                                    | Knight<br>I 17:50                                                                                                    | -<br>ግጠ⊳                                                                                                    | ŭ∰                   | ogout   | Help                                                                                                    |                                                                                                    |                                                                                                    |
|------------------------|--------------------------------------------------------------------------------------|----------------------------------------------------------------------------------------------------|----------------------------------------------------------------------------------------------------|----------------------------------------------------------------------------------------------------|----------------------------------------------------------------------------------------------------|----------------------------------------------------------------------------------------------------|----------------------------------------------------------------------------------------------------|----------------------|---------|----------------------------------------------------------------------------------------------------|----------------------------------------------------------------------------------------------------|----------------------------------------------------------------------------------------------------|
|                        |                                                                                      |                                                                                                    | I                                                                                                    | I                                                                                                    |                                                                                                    |                                                                                                    |                                                                                                    |                      |         |                                                                                                    |                                                                                                    |                                                                                                    |
| Conference             |                                                                                      |                                                                                                    |                                                                                                    |                                                                                                    | Chan                                                                                                    | je Pas:                                                                                                    | sword                                                                                                    | _                    |         |                                                                                                    |                                                                                                    |                                                                                                    |
| List                   | Starti                                                                               | ng from: 1                                                                                                    | 6 🖣 Feb                                                                                                    | 200                                                                                                    | 4                                                                                                    | For 7                                                                                                    |                                                                                                    | ay(s)                | 60      |                                                                                                    |                                                                                                    |                                                                                                    |
|                        |                                                                                      |                                                                                                    | oday                                                                                                    |                                                                                                    | Previous per                                                                                                    | <u>lod</u>                                                                                                    | Next                                                                                                    | period               | ŧ       |                                                                                                    |                                                                                                    |                                                                                                    |
| Feb 16, 2004           | - Feb 22, 2004                                                                       |                                                                                                    |                                                                                                    |                                                                                                    |                                                                                                    |                                                                                                    |                                                                                                    |                      |         |                                                                                                    |                                                                                                    |                                                                                                    |
| Number of participants | Date                                                                                 | Start time                                                                                                    | Duration                                                                                                    | Dialing                                                                                                    | Chairperson<br>access                                                                                                    | Edit D                                                                                                    | elete                                                                                                    | Copy                 | Control |                                                                                                    |                                                                                                    |                                                                                                    |
| ω                      | Feb 16, 2004                                                                         | 17:30                                                                                                    | 1:00 hr                                                                                                    | 1114                                                                                                    | 1115                                                                                                    | 1                                                                                                    | ×                                                                                                    |                      | (),e    |                                                                                                    |                                                                                                    |                                                                                                    |
| ω                      | Feb 17, 2004 (R)                                                                     | 16:00                                                                                                    | 1:00 hr                                                                                                    | 1114                                                                                                    | 1115                                                                                                    | 1                                                                                                    | ×                                                                                                    | <b>V</b>             |         |                                                                                                    |                                                                                                    |                                                                                                    |
| 4                      | Feb 18, 2004                                                                         | 14:00                                                                                                    | 1:00 hr                                                                                                    | 1114                                                                                                    | 1115                                                                                                    | 1                                                                                                    | ×                                                                                                    | <b>J</b>             |         |                                                                                                    |                                                                                                    |                                                                                                    |
| ω                      | Feb 18, 2004 (R)                                                                     | 16:00                                                                                                    | 1:00 hr                                                                                                    | 1114                                                                                                    | 1115                                                                                                    | 1                                                                                                    | ×                                                                                                    | <b>U</b>             |         |                                                                                                    |                                                                                                    |                                                                                                    |
| ω                      | Feb 19, 2004 (R)                                                                     | 16:00                                                                                                    | 1:00 hr                                                                                                    | 1114                                                                                                    | 1115                                                                                                    | <b>\</b>                                                                                                    | ×                                                                                                    | <b>S</b>             |         |                                                                                                    |                                                                                                    |                                                                                                    |
| 6                      |                                                                                      |                                                                                                    |                                                                                                    |                                                                                                    |                                                                                                    |                                                                                                    |                                                                                                    |                      |         |                                                                                                    |                                                                                                    |                                                                                                    |
|                        | Conference<br>Conference<br>Feb 16, 2004<br>Number of<br>participants<br>3<br>3<br>3 | Integrated<br>Conference         Onference         Uist       Feb 22, 2004         Number of<br>participants       Date<br>Feb 16, 2004         3       Feb 16, 2004 (R)         3       Feb 17, 2004 (R)         4       Feb 18, 2004 (R)         3       Feb 18, 2004 (R)         3       Feb 19, 2004 (R) | Integrated<br>Bridge         Starting from:         I           Onference         Starting from:         I           Uist         Starting from:         I           Feb 16, 2004         - Feb 22, 2004         I           Mumber of<br>participants         Date<br>Feb 16, 2004         Start time           3         Feb 16, 2004         17:30           3         Feb 17, 2004 (R)         16:00           3         Feb 18, 2004         14:00           3         Feb 19, 2004 (R)         16:00           3         Feb 19, 2004 (R)         16:00 | Integrated<br>Bridge<br>Bridge<br>Conference         Iter Fel<br>Starting from:         Iter Fel<br>Iter Fel<br>Iter Fel           Uist         Starting from:         Iter Fel<br>Iter Fel         Iter Fel<br>Iter Fel           Number of<br>participants         Date<br>Fel 16, 2004         Date<br>Fel 16, 2004         Start time<br>Iter Duration         Duration           3         Fel 17, 2004 (R)         16:00         1:00 hr         1:00 hr           3         Fel 18, 2004 (R)         16:00         1:00 hr           3         Fel 19, 2004 (R)         16:00         1:00 hr           3         Fel 19, 2004 (R)         16:00         1:00 hr | Ites         Ites         Ites <th< td=""><td>Conference         Patricia Mc           Change         Change           Change         Change           List         Starting from:         Is         Feb         2004         Change           Mumber of<br/>3         Date<br/>Feb 16, 2004         Date<br/>Feb 16, 2004         Tatist         Tervious per<br/>secess           A         Feb 17, 2004 (R)         16:00         1:00 hr         1114         1115           3         Feb 18, 2004 (R)         16:00         1:00 hr         1114         1115           3         Feb 18, 2004 (R)         16:00         1:00 hr         1114         1115           3         Feb 18, 2004 (R)         16:00         1:00 hr         1114         1115           3         Feb 18, 2004 (R)         16:00         1:00 hr         1114         1115           3         Feb 19, 2004 (R)         16:00         1:00 hr         1114         1115           3         Feb 19, 2004 (R)         16:00         1:00 hr         1114         1115           3         Feb 19, 2004 (R)         16:00         1:00 hr         1114         1115           3         Feb 19, 2004 (R)         16:00         1:00 hr         1114         1115</td><td>Conference         Patricia McKnight<br/>16 Feb. 2004 17:50         Patricia McKnight<br/>16 Feb. 2004 17:50           Cuist         Starting from:         16 &lt; Feb &lt; 2004          For 7           List         Date         Start time from:         16 &lt; Feb &lt; 2004          For 7           Patricia McKnight         Today         Image Pase         For 7           List         Start ing from:         16 &lt; Feb &lt; 2004          For 7           Feb 16, 2004         Feb 22, 2004         Image Pase         For 7           Number of<br/>participants         Date         Start time         Duration         Dialing<br/>access<br/>access<br/>access<br/>access         Edit 1115         /           3         Feb 16, 2004 (R)         16:00         1:00 hr         1114         1115         /           4         Feb 18, 2004 (R)         16:00         1:00 hr         1114         1115         /         /           3         Feb 18, 2004 (R)         16:00         1:00 hr         1114         1115         /         /           3         Feb 19, 2004 (R)         16:00         1:00 hr         1114         1115         /         /           3         Feb 19, 2004 (R)         16:00         1:00 hr         1114         1115         <th <="" th=""> <th <="" th=""></th></th></td><td>Conference         Patricia McKrught<br/>16 Feb. 2004 17:50         Patricia McKrught<br/>16 Feb. 2004 17:50         Patricia McKrught<br/>16 Feb. 2004 17:50         Change Password           List         Starting from:         16 T Feb T 2004 T or         For 7 T d         d           Today         Today         Today         Tervious period         Mext           Feb 16, 2004 - Feb 22, 2004         T7:30         1:00 hr         1114         1115         Mext           Feb 16, 2004 - Feb 17, 2004 (R)         16:00         1:00 hr         1114         1115         Mext           3         Feb 18, 2004 (R)         16:00         1:00 hr         1114         1115         Mext           4         Feb 18, 2004 (R)         16:00         1:00 hr         1114         1115         Mext           3         Feb 19, 2004 (R)         16:00         1:00 hr         1114         1115         Mext</td><td>ConfferencePatricia McKnight<br/>16 Feb. 2004 17:50Patricia McKnight<br/>16 Feb. 2004 17:50Patricia McKnight<br/>16 Feb. 2004 17:50Patricia McKnight<br/>16 Feb. 2004 17:50Patricia McKnight<br/>16 Feb. 2004 17:50Patricia McKnight<br/>16 Feb. 2004 17:50Patricia McKnight<br/>Feb. 2004 17:50Patricia McKnight<br/>Feb. 2004 12:50Patricia McKnight<br/>Feb. 2004 12:50Patricia McKnight<br/>Feb. 2004 12:50Patricia McKni</td><td>Conference     Patricia Mokingint<br/>If E feb. 2004 17:50     Patricia Mokingint<br/>If E feb. 2004 17:50     Patricia Mokingint<br/>If E feb. 2004 17:50     Patricia Mokingint<br/>If E feb. 2004 17:50     Patricia Mokingint<br/>If E feb. 2004 17:50     Patricia Mokingint<br/>If E feb. 2004 17:50     Patricia Mokingint<br/>It E feb. 2004 17:50     Patricia Mokingint<br/>It E feb. 2004 17:50     Patricia Mokingint<br/>It E feb. 2004 17:50     Patricia Mokingint<br/>It E feb. 2004 17:50     Patricia Mokingint<br/>It E feb. 2004 17:50     Patricia Mokingint<br/>It E feb. 2004 17:50     Patricia Mokingint<br/>It E feb. 2004 17:50     Patricia Mokingint<br/>It E feb. 2004 II 11:5     Patricia Mokingint<br/>It E feb. 100 hr     Patricia Mokingint<br/>It E feb. 100 hr&lt;</td></th<> | Conference         Patricia Mc           Change         Change           Change         Change           List         Starting from:         Is         Feb         2004         Change           Mumber of<br>3         Date<br>Feb 16, 2004         Date<br>Feb 16, 2004         Tatist         Tervious per<br>secess           A         Feb 17, 2004 (R)         16:00         1:00 hr         1114         1115           3         Feb 18, 2004 (R)         16:00         1:00 hr         1114         1115           3         Feb 18, 2004 (R)         16:00         1:00 hr         1114         1115           3         Feb 18, 2004 (R)         16:00         1:00 hr         1114         1115           3         Feb 18, 2004 (R)         16:00         1:00 hr         1114         1115           3         Feb 19, 2004 (R)         16:00         1:00 hr         1114         1115           3         Feb 19, 2004 (R)         16:00         1:00 hr         1114         1115           3         Feb 19, 2004 (R)         16:00         1:00 hr         1114         1115           3         Feb 19, 2004 (R)         16:00         1:00 hr         1114         1115 | Conference         Patricia McKnight<br>16 Feb. 2004 17:50         Patricia McKnight<br>16 Feb. 2004 17:50           Cuist         Starting from:         16 < Feb < 2004          For 7           List         Date         Start time from:         16 < Feb < 2004          For 7           Patricia McKnight         Today         Image Pase         For 7           List         Start ing from:         16 < Feb < 2004          For 7           Feb 16, 2004         Feb 22, 2004         Image Pase         For 7           Number of<br>participants         Date         Start time         Duration         Dialing<br>access<br>access<br>access<br>access         Edit 1115         /           3         Feb 16, 2004 (R)         16:00         1:00 hr         1114         1115         /           4         Feb 18, 2004 (R)         16:00         1:00 hr         1114         1115         /         /           3         Feb 18, 2004 (R)         16:00         1:00 hr         1114         1115         /         /           3         Feb 19, 2004 (R)         16:00         1:00 hr         1114         1115         /         /           3         Feb 19, 2004 (R)         16:00         1:00 hr         1114         1115 <th <="" th=""> <th <="" th=""></th></th> | <th <="" th=""></th> |         | Conference         Patricia McKrught<br>16 Feb. 2004 17:50         Patricia McKrught<br>16 Feb. 2004 17:50         Patricia McKrught<br>16 Feb. 2004 17:50         Change Password           List         Starting from:         16 T Feb T 2004 T or         For 7 T d         d           Today         Today         Today         Tervious period         Mext           Feb 16, 2004 - Feb 22, 2004         T7:30         1:00 hr         1114         1115         Mext           Feb 16, 2004 - Feb 17, 2004 (R)         16:00         1:00 hr         1114         1115         Mext           3         Feb 18, 2004 (R)         16:00         1:00 hr         1114         1115         Mext           4         Feb 18, 2004 (R)         16:00         1:00 hr         1114         1115         Mext           3         Feb 19, 2004 (R)         16:00         1:00 hr         1114         1115         Mext | ConfferencePatricia McKnight<br>16 Feb. 2004 17:50Patricia McKnight<br>16 Feb. 2004 17:50Patricia McKnight<br>16 Feb. 2004 17:50Patricia McKnight<br>16 Feb. 2004 17:50Patricia McKnight<br>16 Feb. 2004 17:50Patricia McKnight<br>16 Feb. 2004 17:50Patricia McKnight<br>Feb. 2004 17:50Patricia McKnight<br>Feb. 2004 12:50Patricia McKnight<br>Feb. 2004 12:50Patricia McKnight<br>Feb. 2004 12:50Patricia McKni | Conference     Patricia Mokingint<br>If E feb. 2004 17:50     Patricia Mokingint<br>If E feb. 2004 17:50     Patricia Mokingint<br>If E feb. 2004 17:50     Patricia Mokingint<br>If E feb. 2004 17:50     Patricia Mokingint<br>If E feb. 2004 17:50     Patricia Mokingint<br>If E feb. 2004 17:50     Patricia Mokingint<br>It E feb. 2004 17:50     Patricia Mokingint<br>It E feb. 2004 17:50     Patricia Mokingint<br>It E feb. 2004 17:50     Patricia Mokingint<br>It E feb. 2004 17:50     Patricia Mokingint<br>It E feb. 2004 17:50     Patricia Mokingint<br>It E feb. 2004 17:50     Patricia Mokingint<br>It E feb. 2004 17:50     Patricia Mokingint<br>It E feb. 2004 II 11:5     Patricia Mokingint<br>It E feb. 100 hr     Patricia Mokingint<br>It E feb. 100 hr< |

**Browser User Interface (BUI)** 

**Conference** List window

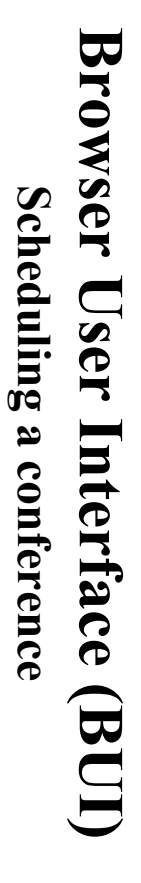

- 1. Click the New Conference button in the Conference List window.
- The Schedule a New Conference window opens.

| t Details Cancel                                                                                        | Set Conference Rest                                                                |
|----------------------------------------------------------------------------------------------------|------------------------------------------------------------------------------------|
|                                                                                                    | <ul> <li>Options (Press here to view options)</li> </ul>                           |
| <ul> <li>Automatically assigned</li> <li>Choose a number 1114 (1115) </li> <li>conf. (chair)</li> </ul> | Start time: 16 - 00 -<br>Duration: 1:00 hr -                                       |
| Access Numbers                                                                                          | Time                                                                               |
|                                                                                                    | <ul> <li>Free Ports (Press here to view free ports on selected day)</li> </ul>     |
| Owner ID: <b>patricia</b><br>Chairperson: Patricia McKnight                                             | Number of participants: 4 💌<br>Select Date (Month, Day, Year): Feb 👻 16 💌 2004 💌 🏢 |
|                                                                                                    | Subject:                                                                           |
|                                                                                                    | General                                                                            |
|                                                                                                    | Schedule a New Conference                                                          |
| Patricia McKnight<br>16 Feb. 2004 16:06<br>Print Logout Help                                            | NETWORKS Conference                                                                |

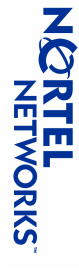

#### Browser User Interface (BUI) Scheduling a conference (cont.)

- 2. Define General information for the conference
- a) Enter the Subject of the conference (up to 20 characters).
- b) Select the Number of participants from the drop-down list.
- c) Select the date from the drop-down lists beside Select Date.
- i. Click Free Ports to see if enough ports are available on the selected date, and adjust the date and/or number of participants if required
- ii. Click Close.
- d) Edit the Chairperson's name (up to 20 characters), if necessary.
- **3.** Set the **Time** for the conference.
- a) Select the Start time from the drop-down lists.
- b) Select the **Duration** of the conference from the drop-down list.
- 4. Define the Access Numbers for the conference
- If you are not setting up a recurring conference, select Automatically assigned
- If you are setting up a recurring conference, select Choose a number and select a number pair participants; the second is the access number for the chairperson. from the drop-down list. The first 4-digit number is the access number for the conference

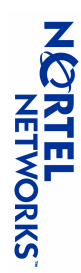

#### Browser User Interface (BUI) Scheduling a conference (cont.)

5. To set or cancel passwords that the participants and chairperson must use to access the conference:

a) Click Options.

b) For the User Password used by the participants:

- Select **No password** if no password is required.
- Select Automatically assigned password to let the the system select the password.
- Select **Define a password** and enter a numeric password 4 to 8 digits long
- c) For the Chairperson Password:
- Select No password if no password is required.
- Select Automatically assigned password to let the the system select the password.
- Select **Define a password** and enter a numeric password 4 to 8 digits long

d) Click Close.

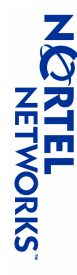

# **Browser User Interface (BUI)**

# Scheduling a conference (cont.)

- **6.** If you are scheduling a recurring conference:
- a) Click Options.
- b) Select Recurrence in the Recurrence section.
- c Select the recurrence interval from the Recur Every drop-down list.
- g Select the number of recurrences from the End after drop-down list.
- e Click Verify to make sure the number of ports are available on the dates chosen.
- f) Click Return.
- g) Click Close.

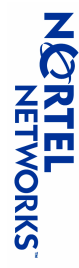

#### Browser User Interface (BUI) Scheduling a conference (cont.)

# 7. To set General Options for the conference:

- a) Click Options.
- <u>و</u> Select how the system indicates the arrival and departure of participants from the Indication for entry and exit drop-down list.
- C Select a Language to be used for voice prompts in the conference from the drop-down list.
- <u>d</u> Select Add ports if needed if you want the system to add ports if the number of actual participants exceeds the number of ports you booked (optional).
- <u>e</u> Select Keep one port for chairperson if you want one port to be reserved for the chairperson only (optional).
- f) Click Close.

#### 8. Click Set Conference.

Remember the access numbers and passwords, as you will need them to access the conference The **Conference Details** window opens, indicating your conference was booked successfully.

9. Click OK.

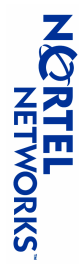

#### Browser User Interface (BUI) Editing a conference

- 1. In the Conference List window, click the  $\swarrow$  icon for the conference you want to edit.
- 2 Edit the conference details as required (see the Scheduling a conference slides starting on slide 5). fields. Note: Some of the details cannot be edited. The system does not allow you to make changes in those
- 3. Click Set Conference when you are finished editing.

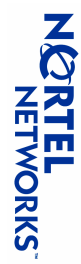

#### **Browser User Interface (BUI)** Deleting a conference

- 1. In the Conference List window, click 👗 for the conference you want to delete.
- **2.** Confirm the deletion in the pop-up confirmation window, as follows:
- For a one-time conference, click **OK**.
- For a recurring conference, do one of the following:
- To delete just the selected occurrence of the series, select Selected Instance Only.
- Following. To delete the selected instance and all the other conferences in the series, select Include

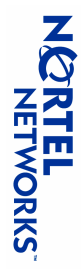

## Managing a conference in progress (chairperson only) **Browser User Interface (BUI)**

- Log in to ICB using the chairperson access number and chairperson password (if required) from the **Conference Details** window.
- 2. In the **Conference List** window, click \_\_\_\_\_\_ for the conference

The Conference Call Manager window opens. All activities in this window are optional.

|        | Unavailable | Unavailable | Phone<br>number | Partio     | (enter a pho    | Call ass | Add a G    | <ul> <li>Add a F</li> </ul> | (3 attending - 3 | Partio   | Active chairpe          | Chair      | Confe      | Conferenc      | NORTEL<br>NETWOR               |
|--------|-------------|-------------|-----------------|------------|-----------------|----------|------------|-----------------------------|------------------|----------|-------------------------|------------|------------|----------------|--------------------------------|
|        | Jose        | Kim         | Details         | cipant Lis | ne number or c  | sistant  | Broup: 1.y | <sup>o</sup> articipant:    | invited)         | cipants  | rson: the numb          | person     | rence      | ∈ Call Ma      | <u>к</u><br>С                  |
|        | Dial In     | Dial In     | Call type       | ť          | hoose a group   |          | uval       |                             |                  | Count &  | er is unavailab         | м          | Add 15     | nager          | Integrated<br>Nf∈r∈N<br>Bridge |
| ی<br>۵ | Consult     | Consult     | Consult         |            | and press "Dial |          | •          |                             |                  | announce | l <mark>e</mark> Releas | ute        | minutes    | Team me        | 00                             |
| fresh  | Mute        | Mute        | Mute            |            | )               |          | Dial       |                             |                  | Mute all | (Release Cha            | Stop Music | Lock       | eting          |                                |
|        |             | \$          | Play<br>name    |            |                 |          |            |                             |                  | Discon   | irperson Co             | Volume     | Session    | Tim            | 16 Fet                         |
|        | ×           | ×           | Disconnect      |            |                 |          |            |                             |                  | nect all | ntrol)                  | Control    | management | 1e left: 0:48: | Pat<br>. 2004 17:38            |
|        | Volume      | Volume      | Volume          |            |                 |          |            |                             |                  |          |                         |            |            | 54             | Print 💭                        |
|        |             |             |                 |            |                 |          |            |                             |                  |          |                         |            |            |                | Logout                         |
|        |             |             |                 |            |                 |          |            |                             |                  |          |                         |            |            |                | Help                           |

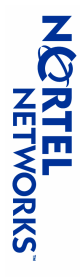

# **Managing a conference in progress (chairperson only)** (cont) **Browser User Interface (BUI)**

 $\succ$  Use the **Conference** section to manage the conference itself.

- Click Add 15 minutes to add 15 minutes to the conference
- Click Lock to lock the conference, preventing additional callers from joining. Click Unlock to unlock the conference so additional callers can join.
- Click Session Management to hold a vote or have a question-and-answer session.

 $\succ$  Use the **Chairperson** section to manage your status

- Click Mute to mute yourself. Click Unmute to unmute yourself.
- Click Stop Music to turn off the music that plays when only one person is in the conference. Click Start Music to turn the music back on
- Click Volume Control to adjust your listening or speaking volume
- logging in to ICB with the chairperson access number and password Click Release to release chairperson control. Another person can then gain chairperson control by

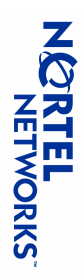

# **Managing a conference in progress (chairperson only)** (cont) **Browser User Interface (BUI)**

 $\gg$  Use the **Participants** section to manage the status of everyone else in the conference

- Click **Count & announce** to announce the total number of participants in the conference
- Click Mute all to mute everyone. Click Unmute all to unmute everyone
- Click **Disconnect all** to disconnect everyone except yourself (the chairperson).
- being used. Look at (# attending - # invited) to see how many ports were reserved and how many are actually
- To make a private call outside of the conference:
- **1.** Do one of the following:
- Select Add a Participant, and enter a telephone number to call a person (or persons) outside of the conference
- Select Add a Group, and select the call-out group from the drop-down list to call a pre-defined group.
- Select **Call assistant** to place a call through the Call Assistant.
- 2. Click Dial.
- $\dot{\omega}$ To complete the call and return to the conference, do one of the following:
- Select **Return with called party** to return to the conference and add the called party to the conference
- Select **Return without called party** to return to the conference. The called party will not be added to the conference

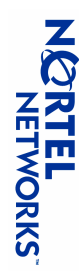

# **Managing a conference in progress (chairperson only)** (cont) **Browser User Interface (BUI)**

 $\gg$  Use the **Participant List** section to manage the status of individual participants

- Enter details about the participants, such as their names, in the Details field
- return to the conference. Click **Consult** to have a private conversation with the participant. Click **End Consultation** to
- Click Mute to mute the participant. Click Unmute to unmute the participant
- Click 4 to play the name of the participant as recorded when the person joined the conference.
- Click to disconnect the participant.
- Click Volume to adjust the listening and speaking volume of the participant.

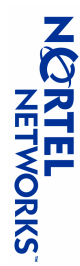

## Microsoft Outlook User Interface Setting up ICB in Microsoft Outlook

- Ask your Microsoft Outlook administrator for the name of the ICB form.
- 2. Open Microsoft Outlook
- 3. Right-click Calendar in the Folder List on the left-hand side
- 4. Select **Properties** in the pop-up menu. The **Calendar Properties** window opens.
- 5. Select the General tab.
- **6.** Select the library in which the files were published:
- If the ICB administrator published the files, select Organizational Forms Library in the If you published the forms yourself, select Personal Forms Library in the Look In field
- Look In field.
- 7. Select the form name and click **Open**.
- 8. Click OK

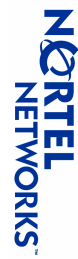

## Scheduling a conference

- 1. Open Microsoft Outlook
- 2. Click Calendar in the Folder List on the left-hand side.
- Click New in the top toolbar.
   Note: Click Yes if asked to Enable Macros.
- 4. Set up the conference in Microsoft Outlook as follows:
- a) Select the Appointment tab.
- **b)** Enter a **Subject** for the conference (optional).
- C Enter the start date and time for the conference using the Start time drop-down lists
- d) Enter the end date and time for the conference using the End time drop-down lists.
- e) Click Invite attendees in the top toolbar.
- f) Click To.
- **g)** For each invitee:
- Select the invitee's name from the list of names.
- ii. Click Required.
- **h**) Click **OK** when you have selected all the invitees.

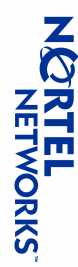

# Scheduling a conference (cont.)

- 5. If you are scheduling a recurring conference:
- a) Click Recurrence in the top toolbar
- <u>b</u> Select the Start time, and End time or Duration from the drop-down lists in the Appointment section in the Appointment Recurrence window.
- c) Select the Recurrence pattern:
- Set the interval as Daily, Weekly, or Monthly
- **ii.** Set the specific recurring pattern based on the interval you just selected.
- d) Set the Range of Recurrence:
- i. Select the Start date from the drop-down list.
- Select the end of the recurrences, either after a specific number of occurrences or after a specific date

Note: Do not enter more than 52 occurrences or set an end date later than one year from today.

e) Click OK.

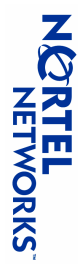

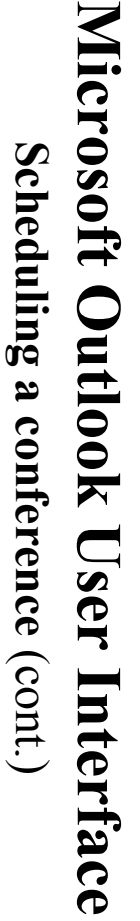

**6.** Set up the conference in ICB using the ICB form:

a) Select the ICB tab.

The ICB form opens.

| Options | Access Numbers<br>Automatically assigned<br>Choose a Number | Number of participants: | Start: Mon 16/02/2004 8:00 AM Duration: | ICB Address: http://62.90.58.231 ▼<br>ICB Conference | Appointment   ICB   Attendee Availability | Save and Close 🖨 🛽 🕂 Recurrence | Eile Edit View Insert Format Tools Actions | 🚾 Untitled - icb 🛛 - User Defined |
|---------|-------------------------------------------------------------|-------------------------|-----------------------------------------|------------------------------------------------------|-------------------------------------------|---------------------------------|--------------------------------------------|-----------------------------------|
|         |                                                             |                         | 30 minutes                              | Owner Id:<br>Chairperson:                            |                                           | 🖓 Invite Attendees 🗙 🙄          | Heb                                        |                                   |

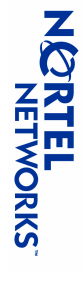

# Scheduling a conference (cont.)

**6.** Set up the conference in ICB using the ICB form (cont.):

b) Select an ICB card from the ICB Address drop-down list.

(obtained from your ICB administrator) in the ICB Address field. Note: If the drop-down list contains no entries, type in the IP address of the ICB card

- c) Select ICB Conference.
- d) In the Enter Network Password window, log in to ICB:
- i. Enter your ICB User Name.
- ii. Enter your ICB Password.
- iii. Click OK.
- e) Edit the name in the Chairperson field (optional).

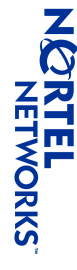

# Scheduling a conference (cont.)

- **6.** Set up the conference in ICB using the ICB form (cont.):
- f) Select the Number of participants from the drop-down list
- Click Free Ports to make sure enough ports are available on the selected date, and adjust the date and/or number of participants as required
- ii. Click Close Free Ports.
- Q In the Access Numbers section, define the access numbers for the conference
- If you are setting up a one-time only conference, select Automatically assigned
- pair from the drop-down list. The first number is the access number for the participants; If you are setting up a recurring conference, select Choose a Number and select a number the second is the access number for the chairperson.

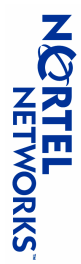

## Microsoft Outlook User Interface Scheduling a conference (cont.)

**6.** Set up the conference in ICB using the ICB form (cont.):

**h**) To set or cancel passwords for the Participants and Chairperson to use to access the conference:

- . Click Options.
- ii. For the User Password:
- Select No password if no password is required.
- Select Automatically assigned password to let the the system select the password.
- Select **Define a password** and enter a numeric password 4 to 8 digits long.
- iii. For the Chairperson Password:
- Select No password if no password is required.
- Select Automatically assigned password to let the the system select the password.
- Select Define a password and enter a numeric password 4 to 8 digits long.
- iv. Click Close Options.

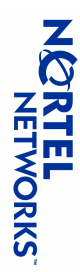

# Scheduling a conference (cont.)

- **6.** Set up the conference in ICB using the ICB form (cont.):
- i) To set General Options for the conference (optional):
- i. Click Options.
- ii. Do any of the following:
- Select how the system indicates the arrival and departure of participants from the Indication for entry and exit drop-down list.
- down list. Select a Language to be used for voice prompts in the conference from the drop-
- of actual participants exceeds the number of ports you booked. Select Add port if required if you want the system to add ports when the number
- Select Keep one port for chairperson if you want one port to be reserved for the chairperson only.
- iii. Click Close Options.

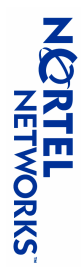

## Microsoft Outlook User Interface Scheduling a conference (cont.)

#### 7. Click Send.

message. Conference details, including the access information, are sent to the invited parties in an e-mail An ICB Conference dialog window opens, indicating your conference was booked successfully. Remember the access numbers and passwords, as you will need them to access the conference.

#### 8. Click OK.

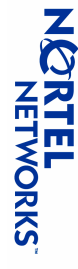

## Microsoft Outlook User Interface Viewing conference details (scheduler only)

- 1. Open Microsoft Outlook.
- 2. Click Calendar in the Folder List on the left.
- 3. Double-click the conference for which you want to view the details.
- 4. In the ICB tab, click Display.

A window opens displaying the details for the conference, including the access information.

5. Click **OK** to close the window.

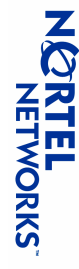

### **Editing a conference**

- 1. Open Microsoft Outlook.
- 2. Click Calendar in the Folder List on the left.
- 3. Double-click the conference you want to edit.
- 4. Select the Appointment tab and change Subject, Start time, End time, or invitees, as required.
- 5. Click Recurrence in the top toolbar and change recurrence details as required
- <u>6</u> Select the ICB tab and change ICB details as required. You cannot change the ICB Address and **Owner ID** fields.
- 7. Click Send.

An ICB Conference dialog window opens, indicating your conference was booked successfully. Remember the access numbers and passwords, as you will need them to access the conference.

8. Click OK.

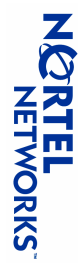

## **Deleting a conference**

- 1. Open Microsoft Outlook.
- 2. Click Calendar in the Folder List on the left.
- 3. Right-click the conference you want to delete.
- **4.** Choose **Delete** from the pop-up menu.
- 5. Select Send cancellation and delete meeting.
- 6. Click OK.

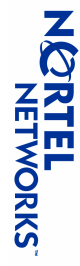

# **Managing a conference in progress (chairperson only)**

- 1. Open Microsoft Outlook.
- 2. Click Calendar in the Folder List on the left.
- **3.** Double-click the conference in progress
- 4. Select the ICB tab.
- 5. Log in to ICB as the chairperson, using the chairperson access number and password (if required).
- 6. Click Control.

The **Conference Call Manager** window in the Browser User Interface opens (see slide 12).

7. Manage the conference as required, using the instructions in the Managing a conference slides starting on slide 13.

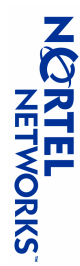

### **Telephone User Interface (TUI)** Scheduling a conference for today

- 1. Dial the TUI access number provided by the ICB administrator.
- 2. Log in to the TUI:
- a) At the prompt, enter your TUI user name followed by \*.
- **b)** At the prompt, enter your TUI password followed by \*.
- **3.** At the prompt, press **1** on the telephone keypad.
- 4 Enter the start time for the conference using the telephone keypad. Enter the time as four digits conference that starts at 9:45 in the morning (hhmm) in 24-hour format (15-minute intervals), followed by \*. For example, enter 0945\* for a
- Ś Enter the duration of the conference. Enter the duration as four digits (hhmm) in hours and minutes conference that lasts two hours and 15 minutes (15-minute intervals) to a maximum of 12 hours, followed by \*. For example, enter **0215**\* for a
- <u>6</u> Enter the number of ports that are needed for the conference, followed by \*. For example, enter 5\*.
- **7.** Do one of the following:
- Press 1 to continue entering definitions (DN, password lengths, and language) for the conference.
- Press 2 to finish defining the conference. Go to step 11

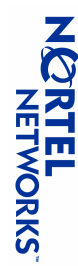

### **Telephone User Interface (TUI)** Scheduling a conference for today (cont.)

- ŝ Select the DN that participants must dial to join the conference.
- Press 1 to select a DN.

the DN you want to use. The system plays a list of numbers and corresponding DNs. Enter the number corresponding to

• Press **2** to have the system select the DN automatically.

Note: The system automatically generates the DN that the chairperson must dial.

- **9.** Select password lengths
- a) For the participant password, press  $0^*$  for no password, or enter the password length (4 to 8 digits) followed by \*.
- **b)** For the chairperson password, press  $0^*$  for no password, or enter the password length (4 to 8 digits) followed by \*
- **10.** Select the language
- Press 1 to select a language.

corresponding to the language you want to use The system plays a list of numbers and corresponding languages. Enter the number

- Press **2** to select the default language.
- **11.** Press 1 to confirm the reservation.

The conference details are sent to you in an e-mail message.

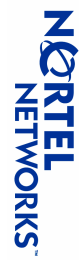

## **Telephone User Interface (TUI)** Scheduling a conference for a specific day

- **1.** Dial the TUI access number provided by the ICB administrator
- **2.** Log in to the TUI:
- a) At the prompt, enter your TUI user name followed by \*.
- **b)** At the prompt, enter your TUI password followed by \*.
- **3.** At the prompt, press **2** on the telephone keypad.
- 4 At the prompt, enter the date for the conference using the telephone keypad. Enter the date as eight digits (ddmmyyyy) followed by \*. For example, enter 11032004\* for a conference to be held on March 11, 2004
- 5. Finish defining the conference in the same way as you would if you were scheduling a conference for step 3. the current day. Follow the steps in Scheduling a conference for today, slides 29 and 30, starting at

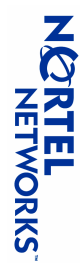

### **Telephone User Interface (TUI)** Using the TUI commands

# If you are the conference chairperson:

- **1.** Dial in to the conference as the chairperson, using the chairperson DN and password (if configured).
- 2. Use the commands in the tables on slides 33 to 35, as required

# If you are not the conference chairperson:

- **1.** Dial in to the conference as a regular participant, using the conferee DN and password (if configured).
- 2. Use the commands in the tables on slides 36 and 37, as required.

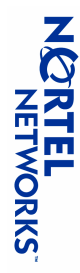

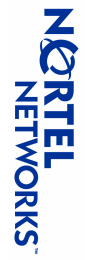

| Command       | Description                                                                                                    |
|---------------|----------------------------------------------------------------------------------------------------|
| *0 <dn>#</dn> | Dial out to another DN, where <dn> is the called party's DN. The called</dn>                                          |
|               | party must not be a conference participant.                                                                           |
|               | To return to the conference, see the table on slide 32.                                                               |
| *0#           | Dial out to the Call Assistant.                                                                                       |
| *#            | Redial the last dialed DN.                                                                                            |
| *2 <gn>#</gn> | Dial out to a Call-Out Group, where <gn> is the group number to call.</gn>                                            |
| *4            | Lock or unlock the conference.                                                                                        |
| *10           | Mute or unmute all ports.                                                                                             |
| *19           | Mute or unmute yourself (the chairperson).                                                                            |
| *52           | Release chairperson command.                                                                                          |
| <b>09</b> *   | Count conferees and announce names to all participants.                                                               |
| 69*           | Play a scrolling list of participants for the chairperson. You can use this menu to access an individual participant. |
|               | See the table on slide 35 for commands you can use with individual participants.                                      |
| *71           | Decrease your speaking volume.                                                                                        |

**Telephone User Interface (TUI)** 

**TUI command summary – chairperson** 

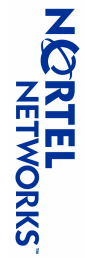

| Command | Description                                                               |
|---------|---------------------------------------------------------------------------|
| *72     | Restore your initial speaking and listening volume levels.                |
| *73     | Increase your speaking volume.                                            |
| *74     | Decrease your listening volume.                                           |
| 94*     | Increase your listening volume.                                           |
| *78     | Restore the initial volume level of all participants.                     |
| *81     | Vote "Yes" in a voting session.                                           |
| *82     | Vote "No" in a voting session.                                            |
| *83     | Do not vote in (abstain from) a voting session.                           |
| 06*     | Disconnect all ports except your own (the chairperson's).                 |
| 16*     | Disconnect the last dialed-out port.                                      |
| *92     | Disconnect the last dialed-in port.                                       |
| 86*     | Extend the conference by 15 minutes (to a maximum of 12 hours).           |
| 66*     | Stop or start the music that plays when you are the first and only person |
| *       | Cancel current command.                                                   |
| * *     | Start or stop the Help menu.                                              |

TUI command summary - chairperson (cont.)

**Telephone User Interface (TUI)** 

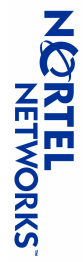

| participants (comma | nd *69).                                     |
|---------------------|----------------------------------------------|
| Command             | Description                                  |
| #                   | Stop and start the playlist.                 |
| 0                   | Consult privately with the participant.      |
| 1                   | Mute or unmute the participant.              |
| 2                   | Play the current participant's name.         |
| 4                   | Select the previous participant in the list. |
| 6                   | Select the next participant in the list.     |
| 9                   | Disconnect the current participant.          |
| ε*                  | Return to the conference.                    |

**TUI command summary – chairperson** (cont.) **Telephone User Interface (TUI)** 

(command \*0<DN>#) Use these commands to return to the conference after dialing out to another DN

| Command | Description                                    |
|---------|------------------------------------------------|
| *2      | Return to the conference with dialed party.    |
| *3      | Return to the conference without dialed party. |

Use these commands to access an individual participant while the system plays a list of

### **Telephone User Interface (TUI)** TUI command summary – participant

| Command    | Description                                                |
|------------|------------------------------------------------------------|
| <b>*19</b> | Mute or unmute yourself.                                   |
| *51        | Acquire chairperson command.                               |
| *71        | Decrease your speaking volume.                             |
| *72        | Restore your initial speaking and listening volume levels. |
| *73        | Increase your speaking volume.                             |
| *74        | Decrease your listening volume.                            |
| *76        | Increase your listening volume.                            |

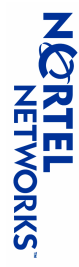

## **Telephone User Interface (TUI)** TUI command summary – participant (cont.)

| Command | Description                                                                                  |
|---------|----------------------------------------------------------------------------------------------|
| *81     | Vote "Yes" in a voting session.                                                              |
| *82     | Vote "No" in a voting session.                                                               |
| *83     | Abstain from voting in a voting session.                                                     |
| 58*     | Ask a question in a question-and-answer session.                                             |
| 98*     | Cancel a question in a question-and-answer session.                                          |
| ÷99     | Stop or start the music that plays when you are the first and only person in the conference. |
| *       | Cancel current command.                                                                      |
| **      | Start or stop the Help menu.                                                                 |

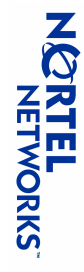

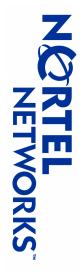

For further information on the Nortel Networks Integrated Conference Bridge, refer to: Nortel Networks Integrated Conference Bridge User Guide.

#### **Nortel Networks Integrated Conference Bridge** Tutorial

Copyright 2004 All Rights Reserved

Information is subject to change without notice. Nortel Networks reserves the right to make changes in design or components as progress in engineering and manufacturing may warrant. This equipment has been tested and found to comply with the limits for a Class A digital device pursuant to Part 15 of the FCC rules, and the radio interference regulations of Industry Canada. These limits are designed to provide reasonable protection against harmful interference when the equipment is operated in a commercial environment. This equipment generates, uses and can radiate radio frequency energy, and if not installed and used in accordance with the instruction manual, may cause harmful interference to radio communications. Operation of this equipment in a residential area is likely to cause harmful interference in which case the user will be required to correct the interference at their own expense.

SL-1, Meridian 1, and Succession are trademarks of Nortel Networks. Microsoft, Outlook, and Internet Explorer are registered trademarks of Microsoft Corporation. Netscape Navigator is a registered trademark of Netscape Communications Corporation.

Document release: Standard 1.00 Date: July 2004 Produced in Canada

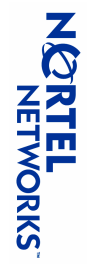